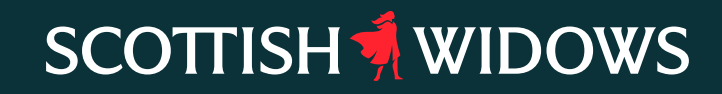

# Scottish Widows Platform

Transfers – Adviser Guide

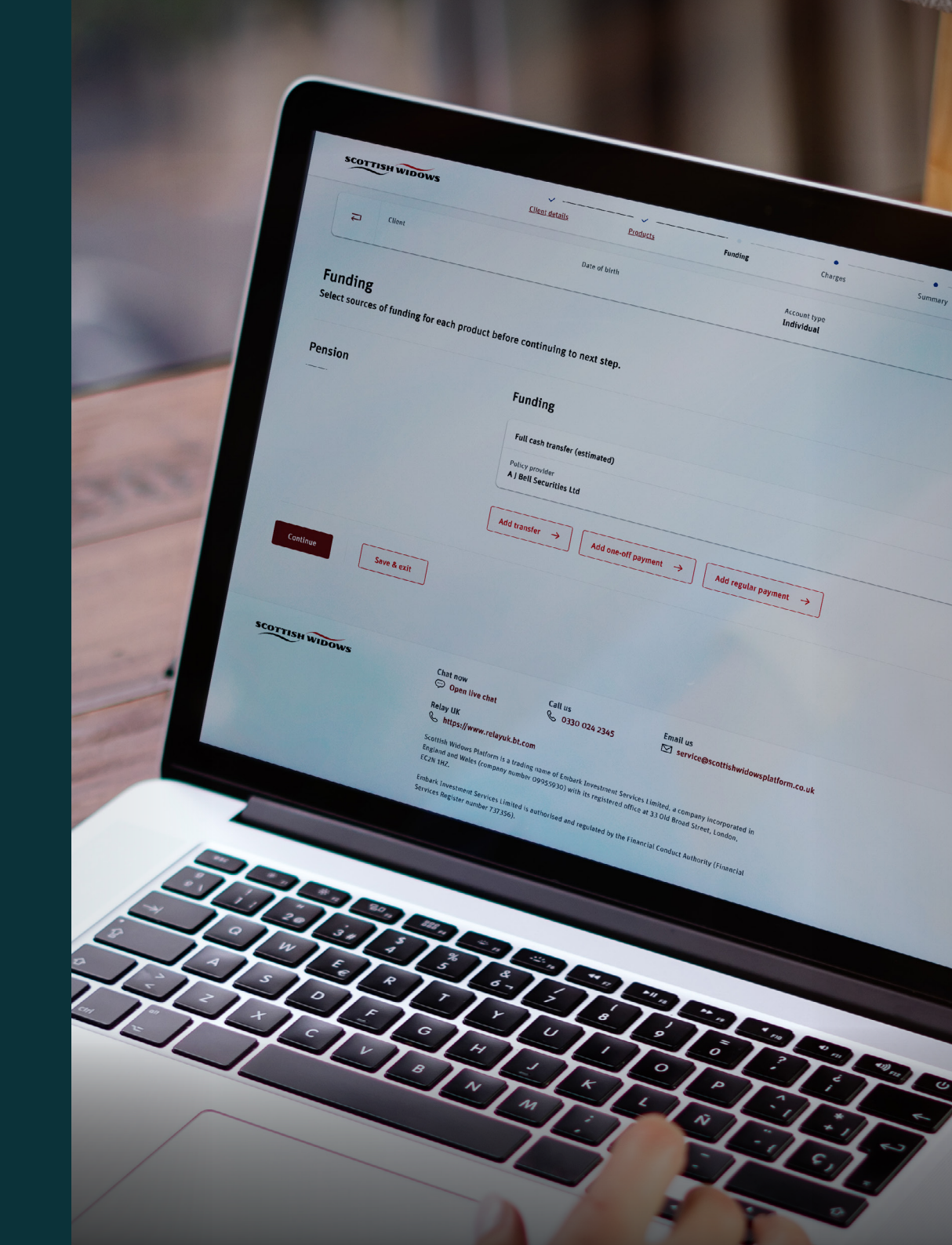

For Professional Advisers only

#### Contents

| Before you start                                  | 03 |
|---------------------------------------------------|----|
| Keying the transfer expectation onto our platform | 04 |
| Summary of transfer details                       | 08 |
| Transfer type                                     | 09 |
| Good to know                                      | 10 |

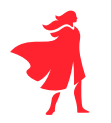

This guide is designed to support you when you key a transfer expectation onto the Scottish Widows Platform.

- With the Scottish Widows Platform, all transfers can be instructed digitally.
- Our integration with Origo, and use of electronic client signatures, means we can deliver efficient digital processes.
- It's easy to see all transfer expectations on our Platform. You can see the status of each transfer by clicking on 'client management'\* on the left hand navigation, on your adviser dashboard the first screen when you log on to our Platform.

 $^{*}$  shown on page 4 of this guide

Where a provider doesn't use Origo, our processing team will email you to request discharge paperwork.

#### Before you start

Check you have all your client details and the correct policy details (from the ceding provider) to ensure your transfer progresses as quickly as possible.

Please check the following are in the same format held by the ceding provider.

- Client name
- Date of Birth
- Address
- Account / policy number
- National Insurance Number
- Ceding provider name \*
- Transfer type\*\*
- \* On our platform there is a drop down to help you select the ceding provider details. Please note some providers have various options if you are unsure which is the correct part of the ceding provider to choose from this drop down, please refer to the our **Origo provider list** which can be found on our website.
- \*\* See the list of transfer types on page 9 of this guide to see what additional information may be required

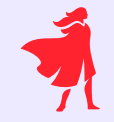

#### Transfers we don't accept

- Public Sector Schemes
- Insistent Defined Benefit Schemes
- Child Trust Funds
- Transfer in QROPS

It's essential the information you key onto the platform matches the information held by the ceding provider. If the information doesn't, this can cause rejections and delays.

## Keying the transfer expectation onto our Platform

From the first screen on our Platform, select whether it's a new or existing client, then follow the simple steps to key the transfer expectation.

| The status                                 |                    | Hello                                                           |                  |                    | My alert                        | s Ç                                 |                                              |
|--------------------------------------------|--------------------|-----------------------------------------------------------------|------------------|--------------------|---------------------------------|-------------------------------------|----------------------------------------------|
| of transfer<br>expectations can            |                    | What would you like to do?                                      |                  |                    |                                 | To start a new business application |                                              |
| be viewed via the <b>Client management</b> | →<br>⊕             | Create new illustration                                         |                  | Create new account | Existing account - new business |                                     | you will need to<br>select <b>Create new</b> |
| link on the left hand side.                | €<br>∎             | Ø                                                               | →                | (+) →              | Ŧ                               | →                                   | account for a new<br>client. To instruct     |
|                                            | بر<br>10           | Work in Progress                                                |                  | Withdrawals        | Trade                           |                                     | a transfer for an<br>existing client use     |
|                                            |                    | t,                                                              | →                | ≂□ →               | R                               | →                                   | - new business tile.                         |
|                                            |                    |                                                                 |                  |                    |                                 |                                     |                                              |
|                                            |                    |                                                                 |                  |                    |                                 |                                     |                                              |
|                                            | Previou<br>accesse | sly saved and unsubmitted<br>ed via the <b>Work in progress</b> | items o<br>tile. | can be             |                                 |                                     |                                              |

#### Keying the transfer expectation

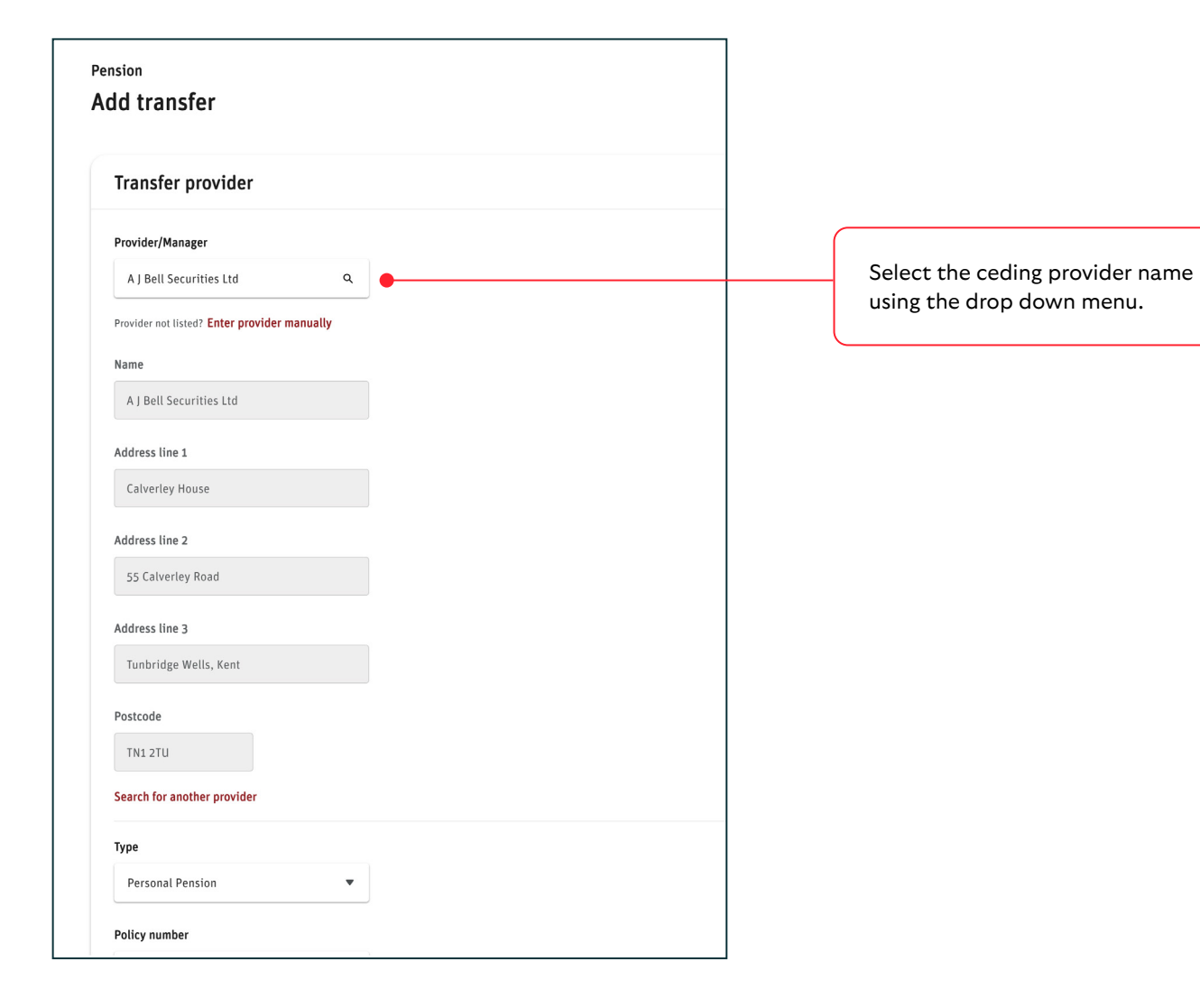

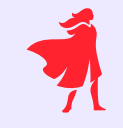

Please note – In the provider/manager field some providers have various options - if you are unsure which is the correct part of the ceding provider to choose from this drop down, please refer to our **Origo provider list** which can be found on our website.

Please note - the '**other**' option on the drop down menu should be used for trustee schemes only.

0

It's essential the information you key onto the platform matches the information held by the ceding provider. If the information doesn't, this can cause rejections and delays.

## Keying the transfer expectation

| Pension | Funding                                               |                                           |
|---------|-------------------------------------------------------|-------------------------------------------|
|         | Full cash transfer (estimated)                        | 2 D                                       |
|         | Policy provider  A J Bell Securities Ltd              | Est. transfer value<br><b>£200,000.00</b> |
|         | $\begin{tabular}{lllllllllllllllllllllllllllllllllll$ |                                           |

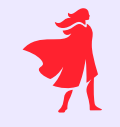

Once you've selected the correct ceding provider details, then progress through the remaining steps to add all transfer details – including the type of pension, crystallisation, whether it is a cash or re-registration of assets. Then select '**add transfer**' and '**continue**'.

#### Keying the transfer expectation

| Invest funding<br>Search, add and link the right investments to | the payments below.                                            |              | Q Search investme      |
|-----------------------------------------------------------------|----------------------------------------------------------------|--------------|------------------------|
| Allocate investments by:                                        |                                                                |              | £ Buy Value % Alloca   |
| Pension                                                         | Full cash transfer (uncrystallised) of E200,000.00 (estimated) |              |                        |
|                                                                 | Investment                                                     | Туре         | Buy Value % Allocation |
|                                                                 | Cash                                                           | Product Cash | £200,000.00 100.00 %   |
|                                                                 | Total investment allocation                                    |              | £200,000.00 100.00%    |
|                                                                 |                                                                |              |                        |
| Continue Save & exit                                            |                                                                |              |                        |

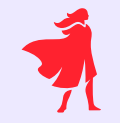

Continue to progress through the steps and simply select investments and adviser charging.

If instructing an initial adviser charge to a cash pension transfer with both crystallised and uncrystallised elements, the charge will apply to both elements.

Please note, there is a 5% cap on the initial adviser charge for cash transfers, this will be calculated after tax relief has been added.

# 0

As you progress through the transfer details there is an option to select immediate crystallisation for illustrative purposes. Please note, if you select 'Yes' this is not taken as an instruction. Once the transfer expectation has complete, you can then key this instruction onto the Platform.

| Immediate  | crystallisation details |
|------------|-------------------------|
| Inniculate |                         |

No

Yes

For illustrative purposes is the transfer to be crystallised immediately after being transferred?

## Summary of transfer details

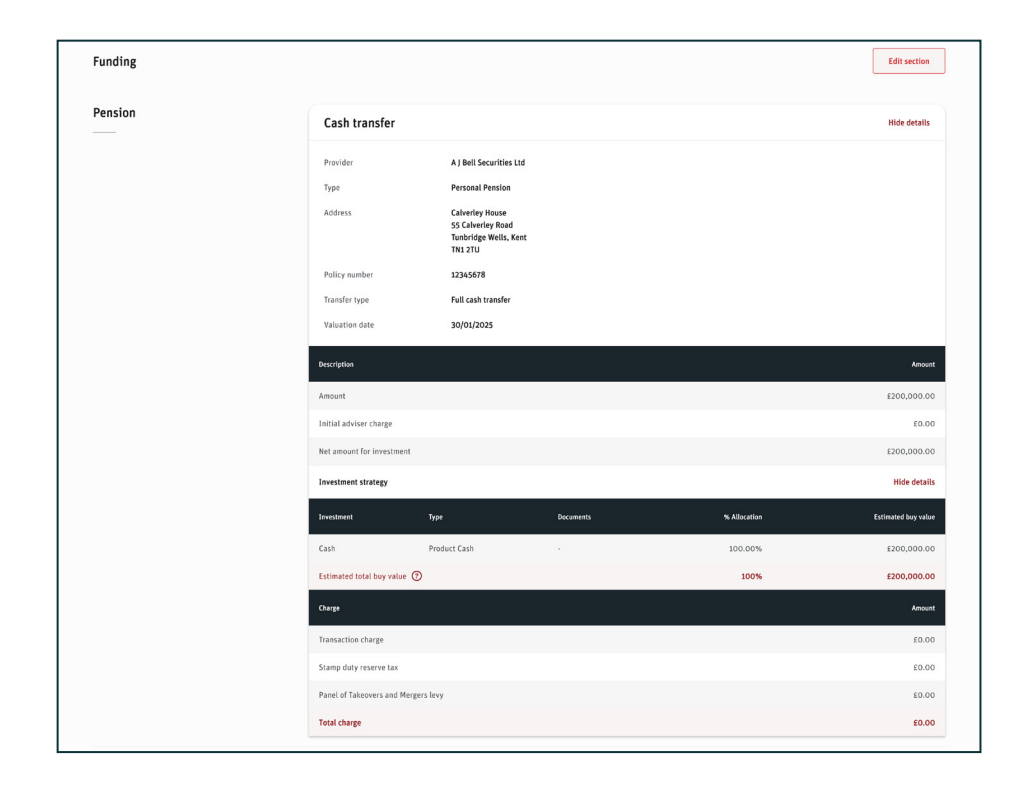

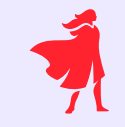

The transfer details are summarised, and you have the option to print from this screen. Please check these details are correct then select continue.

Disclosure documentation is also available for you to download.

## Types of transfers

For some transfers we'll require additional information before we can process your expectation.

This list shows the specific information required for each type of transfer. Please provide the necessary information by email - transferin@scottishwidowsplatform.com

Please note, without the correct information, transfers may be delayed.

| Transfer type                                                                                                    | Information required                                                                                  | How to provide this                                |
|----------------------------------------------------------------------------------------------------|----------------------------------------------------------------------------------------------------|----------------------------------------------------|
| Defined Benefit                                                                                                    | Adviser Declaration                                                                                   | Email                                              |
| <ul> <li>Please note:</li> <li>If the transfer includes Guaranteed Minimum Pension please complete adviser declaration and email to us.</li> </ul>                                                                                                    | Mixed Split* *If there is a mix of Defined Benefit & Defined Contribution, please email us the split. | Email                                              |
|                                                                                                    | Guaranteed Minimum Pension                                                                            | Please see 'good to know' at the end of this guide |
| Additional Permitted Subscription (APS)                                                                                                    | Scottish Widows APS Request Form                                                                      | Email                                              |
| <ul> <li>Please note:</li> <li>Please complete Scottish Widows APS form and email to us</li> </ul>                                                                                                    | APS Subscription details from the ISA Manager                                                         | Email                                              |
| <ul> <li>Pension Sharing Order</li> <li>Please note:</li> <li>Any disqualifying monies must be held in a separate account.<br/>A duplicate record would need to be created for this client*.</li> <li>If the account has a mix of both credits, please email us the split.</li> </ul> | Qualifying Credit                                                                                     | Email                                              |
|                                                                                                    | Disqualifying Credit                                                                                  | Email                                              |
|                                                                                                    | Decree Absolute                                                                                       | Email                                              |
|                                                                                                    | Pension Sharing Annex                                                                                 | Email                                              |
|                                                                                                    | Court Order                                                                                           | Email                                              |
|                                                                                                    | Signed Transfer Forms                                                                                 | Email                                              |
| Beneficiary Drawdown                                                                                                    | Date of Death                                                                                         | Email                                              |
| Please note:                                                                                                    | Deceased Date of Birth                                                                                | Email                                              |
| All beneficiary monies must be held in a separate     account. A duplicate record would need to be                                                                                                    | Age the deceased died                                                                                 | Email                                              |
| created for this client.<br>Please email transferin@scottishwidowsplatform.com                                                                                                    | Address of deceased if different from the beneficiary                                                 | Email                                              |
| for support prior to submitting your transfer.                                                                                                    | Signed Transfer Forms                                                                                 | Email                                              |

\* please contact us if you need support with this.

#### Good to know

| Acronyms       | What they mean                     |
|----------------|------------------------------------|
| ТА             | Transfer Authority                 |
| STF            | Stock Transfer Form                |
| FM             | Fund Manager                       |
| PSO            | Pension Sharing Order              |
| T&S            | Trade and Settlement               |
| DB             | Defined Benefit/Final Salary       |
| THF            | Transfer History Form              |
| IHF            | ISA History Form                   |
| СР             | Ceding Provider                    |
| APS            | Additional Permitted Subscription  |
| GMP            | Guaranteed Minimum Pension         |
| Studio Work ID | This is an internal reference only |

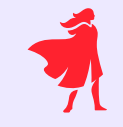

#### **Guaranteed Minimum Pension**

We can accept this onto the platform; however, this will be applied as a value, without any re-valuation that the previous scheme would have carried out. So, it's important the client is aware they will lose this.

If your client's transfer contains Guaranteed Minimum Pensions, please complete our **Safe Guarding Benefits form** and email it to us at **transferin@scottishwidowsplatform.com**.

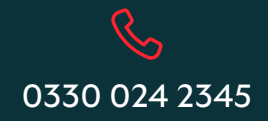

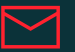

service@scottishwidowsplatform.co.uk

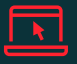

scottishwidows.co.uk/platform

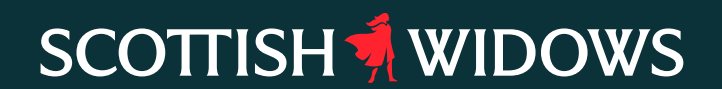

Scottish Widows Platform is a trading name of Embark Investment Services Limited, a company incorporated in England and Wales (company number 09955930) with its registered office at 33 Old Broad Street, London, EC2N 1HZ. Embark Investment Services Limited is authorised and regulated by the Financial Conduct Authority (Financial Services Register number 737356).